# Поиск профиля автора в Scopus

### Поиск профиля автора в Scopus

1. Войти на сайт: www.scopus.com

## Начать обзор

Найдите самые достоверные, релевантные и свежие исследования. Все в одном месте.

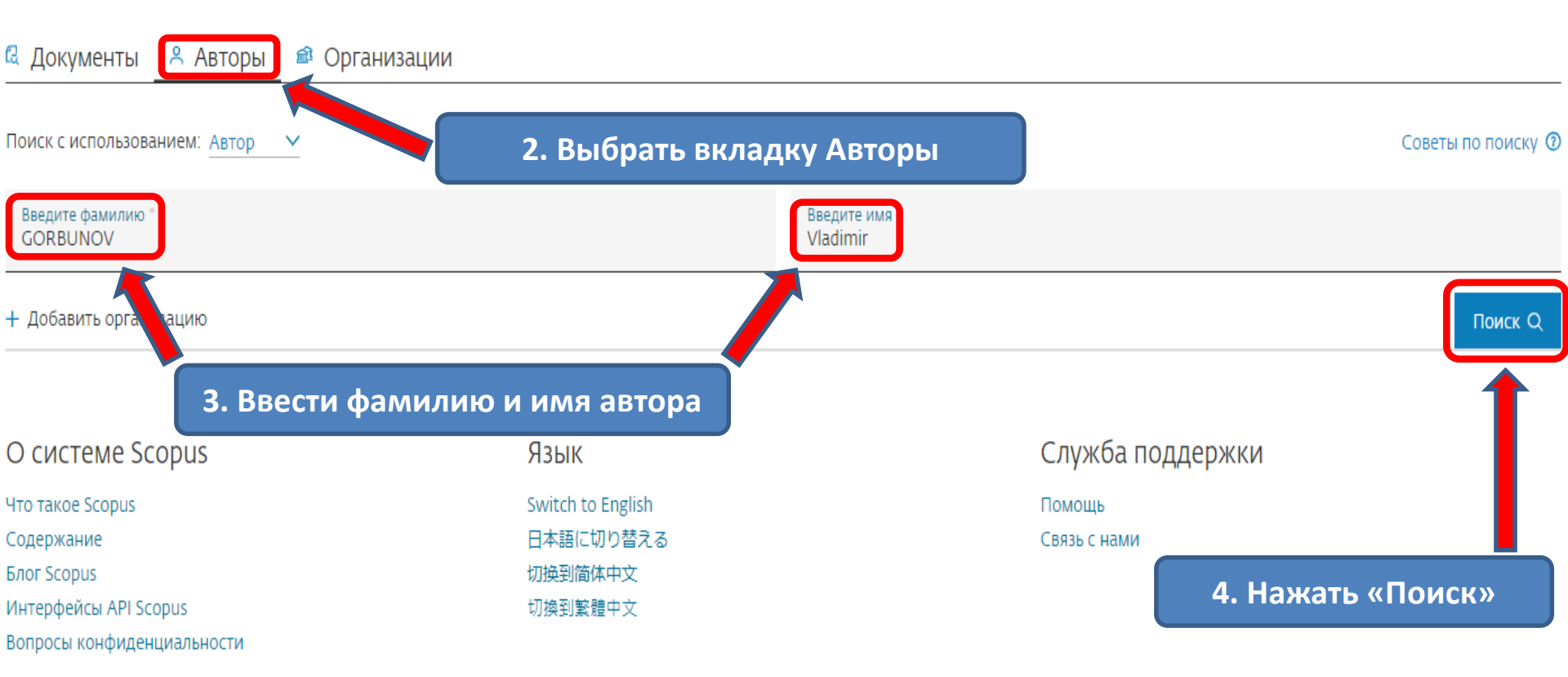

# Результатов по автор 5. Откроется страница с результатами поиска

Фамилия автора "GORBUNOV" , Имя автора "Vladimir"

### 🖉 Редактировать

| Показывать только точные сов                                                                                       | падения        |      |                                                                                                    |                   |               | Contunents Res. Verward                                                 |                                |                       |
|----------------------------------------------------------------------------------------------------|----------------|------|----------------------------------------------------------------------------------------------------|-------------------|---------------|-------------------------------------------------------------------------|--------------------------------|-----------------------|
| Уточнить результаты<br>Ограничить Исключить                                                                        |                | Bce  | <ul> <li>Показать документы</li> </ul>                                                                          | Просмотреть обзор | ) цитирования | Запросить объединение авторов Сохранить в сг                            | тво документо<br>писок авторов | в (по уо              |
| Организация                                                                                                    | ^              |      | Автор                                                                                                    | Документы         | h-индекс 🕦    | Организация                                                             | Город                          | Страна                |
| All-Union Scientific<br>Research<br>Budker Institute of<br>Nuclear Physics of the<br>Siberian Branch of the<br>RAS | (1) ><br>(1) > | L I  | Gorbunov, Vladimir A.<br>Gorbunov, Vladimir<br>Gorbunov, V. L.<br>Gorbunov., V. А.<br>Просмотреть последнее наз | 72                | 7             | Vologda State University                                                | Vologda                        | Russian<br>Federation |
| Chita State Medical<br>Academy                                                                                     | (1) >          | 2    | <mark>Gorbunov, V. M.</mark><br>Gorbunov, Vladimir                                                              | 47                | 4             | National Medical Research Center for Therapy and<br>Preventive Medicine | Moscow                         | Russian<br>Federation |
| Chuvash State University                                                                                           | (1) >          |      | Gorb <b>ar - V</b> ladimir M.<br>Gorbur - V. M.                                                                 |                   |               |                                                                         |                                |                       |
| Holon Institute of<br>Technology                                                                                   | (1) >          |      | Проси реть последнее наз                                                                                        | вание 🗸           |               |                                                                         |                                |                       |
| Смотреть больше 6.                                                                                                 | Выбрать        | нужі | ного автора и<br>фамилию                                                                                        | нажать на         | его           | Ulyanovsk State University                                              | Ulyanovsk                      | Russian<br>Federation |
| Moscow                                                                                                    | (4) >          |      | Gorbunov, V. K.<br>Gorbunov, V.                                                                                 |                   |               |                                                                         |                                |                       |
| Voronezh                                                                                                    | (2) >          |      | Просмотреть последнее наз                                                                                       | вание 🗸           |               |                                                                         |                                |                       |
| Cheboksary                                                                                                    | (1) >          |      | Gorbunov, Vladimir G.<br>Gorbunov, Vladimir<br>Gorbunov, V. G.                                                  | 6                 | 2             | Voronezh State Technical University                                     | Voronezh                       | Russian<br>Federation |
| Chita                                                                                                    | (1) >          | 4    |                                                                                                    |                   |               |                                                                         |                                |                       |
| Ivanovo                                                                                                    | (1) >          |      |                                                                                                    |                   |               |                                                                         |                                |                       |

Эта запись об авторе сгенерирована Scopus Подробнее

### Gorbunov, V. M.

 Открывается профиль автора, на котором можно просмотреть всю необходимую информацию

 O National Medical Research Center for Therapy and Preventive Medicine, Moscow, Russian Federation

 Показать всю информацию об авторе

 Image: The state of the state of the state of

Редактировать профиль Д. Настроить оповещение := Сохранить в список
 Потенциальные соответствия авторов Э Экспортировать в SciVal

### Обзор показателей

47 Документы автора

```
60
Цитирования по 60 докум.
```

4

*h*-индекс: Просмотреть *h*-график

#### Документ и тенденции цитирования

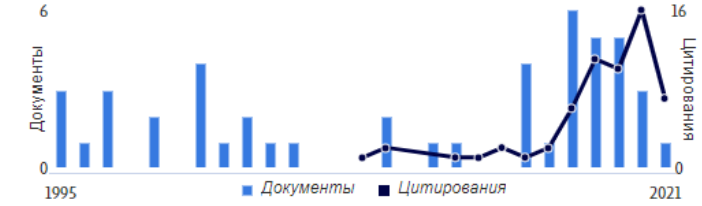

Анализировать результаты по автору Обзор цитирования

Экспортировать все Сохранить все в список

Rational Pharmacotherapy in Cardiology, 2021, 17(1), ctp. 92-98

Basic aspects of seasonal cardiovascular mortality

47 документов

Andreeva, G.F., Gorbunov, V.M.

Article

#### Темы с наибольшим вкладом 2015-2019 0

| $\Lambda^{16}$ | Masked Hypertension; Ambulatory Blood Pressure Monitoring; Pressure<br>Measurement |                          |           |  |  |  |  |  |  |
|----------------|------------------------------------------------------------------------------------|--------------------------|-----------|--|--|--|--|--|--|
| ИТИ            | <u>6 документы</u>                                                                 |                          |           |  |  |  |  |  |  |
|                | Blood Pressure; Arterial Stiffness; Ambulatory                                     |                          |           |  |  |  |  |  |  |
| ания           | 4 документы                                                                        |                          |           |  |  |  |  |  |  |
|                | Dissecting Aneurysm; Meteorological Phenomena; Out of Hospital Cardiac<br>Arrest   |                          |           |  |  |  |  |  |  |
| 2021           | 3 документы                                                                        |                          |           |  |  |  |  |  |  |
|                | Просмотреть все темы                                                               |                          |           |  |  |  |  |  |  |
| о Препринты    | Соавторов: 128                                                                     | Темы                     |           |  |  |  |  |  |  |
|                | Сортировать по                                                                     | По дате (сначала свежие) | ~         |  |  |  |  |  |  |
|                |                                                                                    |                          |           |  |  |  |  |  |  |
|                |                                                                                    |                          | 0         |  |  |  |  |  |  |
|                |                                                                                    |                          | цитировал |  |  |  |  |  |  |

| Просмотреть список в формате результатов |
|------------------------------------------|
| поиска                                   |
|                                          |

> Просмотреть пристатейных ссылок

🗘 Настроить оповещение о документах

Просмотреть реферат 🗸 View at Publisher Связанные документы DOC XML SOLR JSON

Цитирования в 60 документах

Article • Открытый доступ Triple fixed-dose combination in the treatment of hypertension: The results of the